## 【方法 1】 Google アカウントのデータをコンテンツの移行を利用する

現在の Google アカウントのデータを、別の Google アカウントに直接データを移行する場合には、 [コンテン ツの移行] を利用する。引継ぎ用のアカウントでログインできるネットワークに接続されたタブレットを用意する。

## 水戸市の Chromebook と移行元(mict)アカウントでの作業

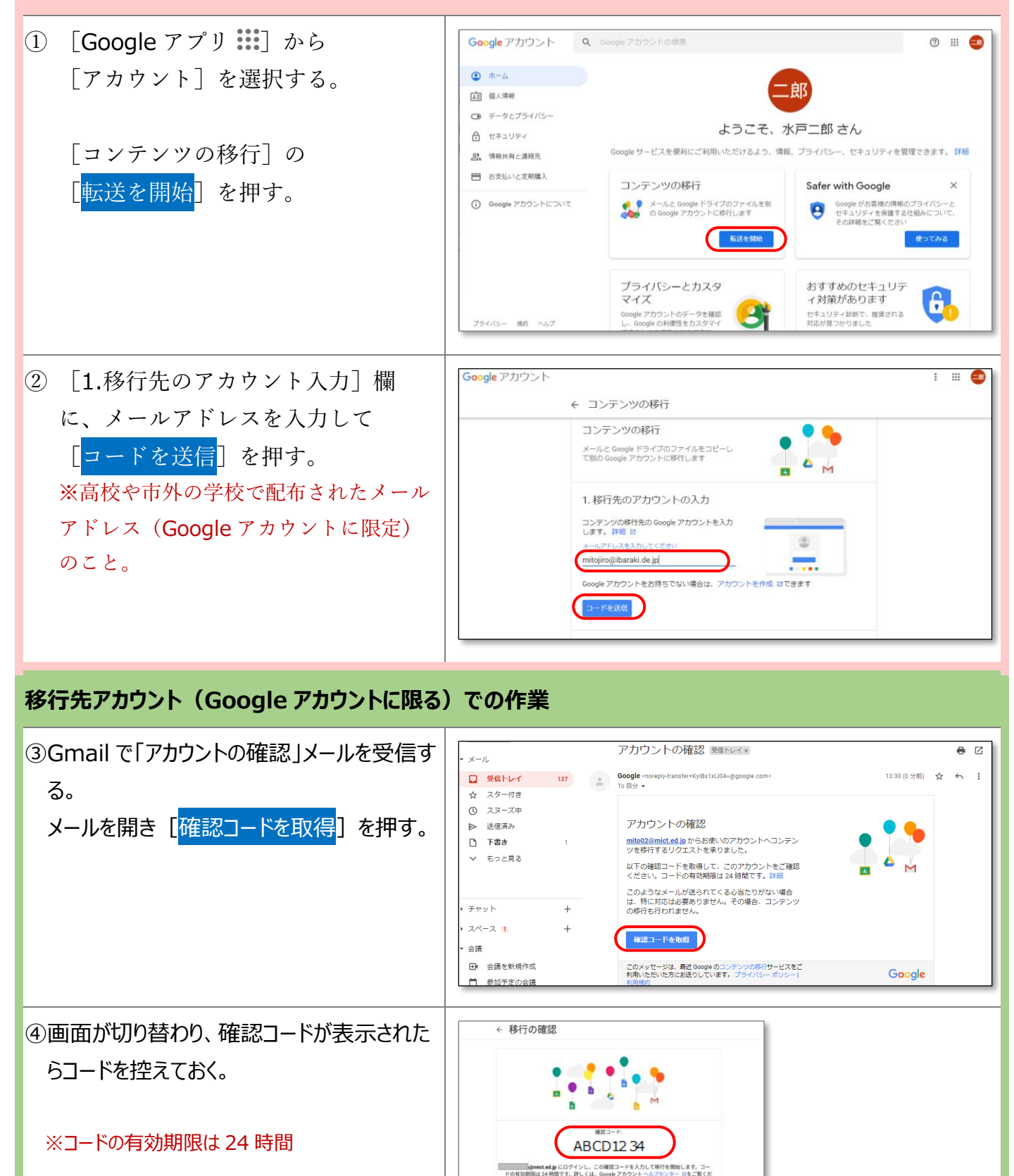

| 水戸市の Chromebook と移行元(mict                                                                                                    | )アカウントでの作業                                                                                                    |
|----------------------------------------------------------------------------------------------------|----------------------------------------------------------------------------------------------------|
| ⑤ コンテンツの移行から<br>[2.移行先のアカウントの確認]欄へ、取得<br>した確認コードを入力し、[ <mark>確認</mark> ]ボタンを押<br>す。                                                          | コンテンツの移行         メールと Google ドライブのファイルをコピーレ         で別の Google アカウントに移行します         マ 1. コードを mitojiro@ baraki.de.jp に送信しました         2. 移行先のアカウントの確認         mitojiro@ baraki.de.jp で確認コードが記載さ         トレイにメールを確認して、ごに入力します。受信         トレイにメールを確認して、ごに入力します。受信         トレイにスールが表示されるまでに数分かかるご         とがあります。詳細 印         コードを再送信                                                                                                    |
| <ul> <li>⑥ 次に [3.コピーして移行するコンテンツの選択] 欄で移行したいコンテンツサービスを選択する。</li> <li>✓ ドライブ → ON</li> <li>✓ Gmail → ON</li> <li>確認したら [転送を開始] を押す。</li> </ul> | 3. コピーして移行するコンテンツの選択         コピーして他のアカウントに移行するコンテンツを選択します。ファイルと共有しているユーザーは今後をオリジナルのファイルにアクセスできます。詳細 2         ●         ●         ●         ●         ●         ●         ●         ●         ●         ●         ●         ●         ●         ●         ●         ●         ●         ●         ●         ●         ●         ●         ●         ●         ●         ●         ●         ●         ●         ●         ●         ●         ●         ●         ●         ●         ●         ●          ●         ●         ●         ●         ●         ●         ●         ●         ●         ●         ●         ●         ●         ● |
| <ul> <li>⑦ 求められた移行先アカウントのパス<br/>ワードを入力し、 [✔以上で完了で<br/>す]が表示され移行元アカウントで<br/>の作業は完了。</li> <li>※移行が完了するまでに1週間ほどかかる場合がある。</li> </ul>             | <ul> <li>・ コンテンツの移行</li> <li>・ リムで完了です</li> <li>・ 以上で完了です</li> <li>・ レベmicigiro@ barakide jp 時行しています。時行が完了するまで1 週間ほどかがる場合があります。売了すると通知メールが留きます。</li> <li>・ 屋置を売</li> <li>・ G000LEアカウンドに戻る</li> </ul>                                                                                                    |
| 移行先アカウント(Google アカウントに限る                                                                                                    | )での作業                                                                                                    |
| <ul> <li>⑧ Gmail で、「Google コンテンツ移行処理完了」のメールを受信する。</li> <li>Gmail と Google ドライブに元のデータが移行されている事を確認する。</li> <li>以上</li> </ul>                   |                                                                                                    |